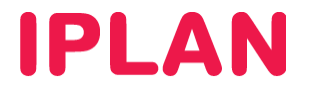

### MANUAL DE USO DE ISOS

VIRTUAL DATACENTER IPLAN

Versión: Marzo de 2015

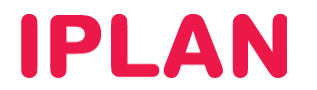

#### Introducción

Para realizar la instalación de un SO a través de una ISO que se encuentre en el catálogo de la organización se deberán seguir los siguientes pasos:

Primero se debe seleccionar la opción de agregar MV

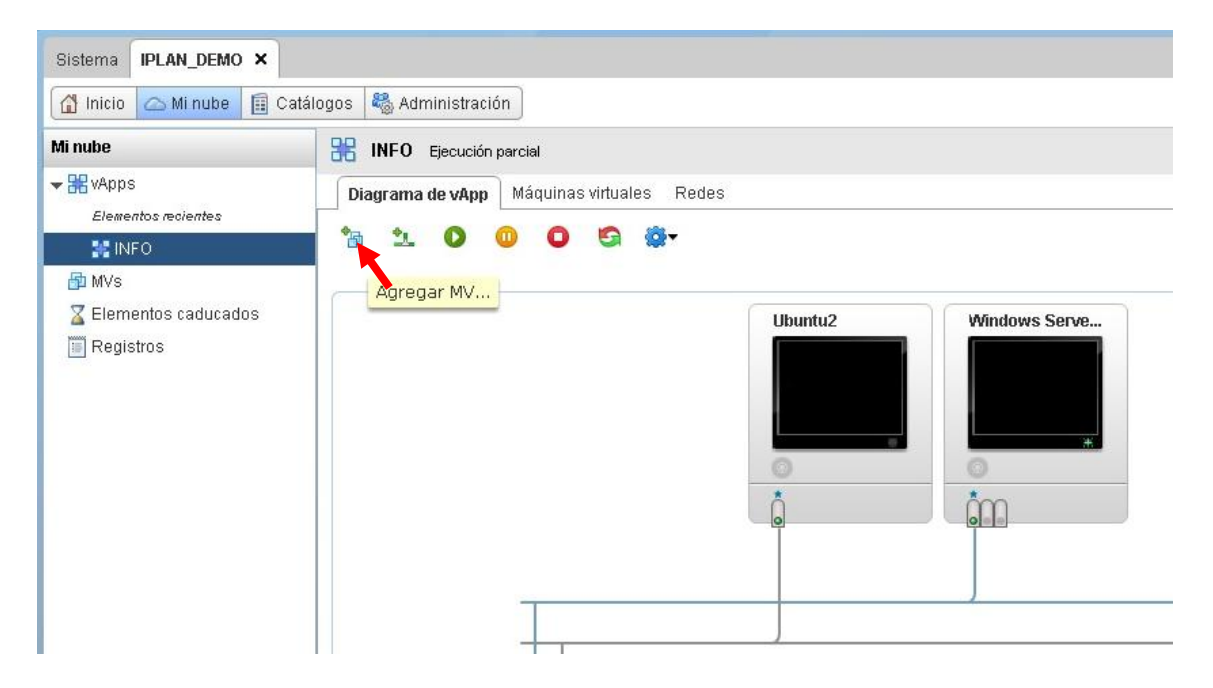

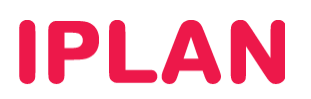

Luego dentro del menú seleccionar "Nueva máquina virtual"

| Nueva máquina virtual                             |                                                                                        |                                           |                                                 |           |                                           |                   |                                        |                                  |                                                      |                                     | (        | )   🛛  |
|---------------------------------------------------|----------------------------------------------------------------------------------------|-------------------------------------------|-------------------------------------------------|-----------|-------------------------------------------|-------------------|----------------------------------------|----------------------------------|------------------------------------------------------|-------------------------------------|----------|--------|
| Agregar máquinas virtuales<br>Configurar recursos | <b>Agregar máquinas virtua</b><br>Busque máquinas virtual<br>nueva MV e instale un sis | <b>les</b><br>es en el cat:<br>tema opera | álogo para<br>tivo.                             | agregarla | s a esta vApp o a                         | igreg             | ue una nuev                            | a MV vacía                       | . Una vez (                                          | reada la vAp                        | p, encie | nda la |
| Configurar máquinas virtuales                     | Buscaren: 🚯 Catálogo                                                                   | os públicos                               | -                                               | 1         |                                           | То                | do                                     |                                  |                                                      |                                     |          | G      |
| Configurar redes                                  | Nombre                                                                                 | 1 🔺                                       | so                                              | Gold      | vApp                                      | Ca                | atálogo                                | Cread.                           | a el                                                 | Información de                      |          |        |
| Listo para completar                              | Debian 6 64 bits<br>RedHat 6 64 bits<br>Ubuntu 12.04 64 bits                           |                                           | Debian G<br>Red Hat E<br>Ubuntu Li<br>Microcoff | 0         | Debian 6 64<br>RedHat 6 64<br>Ubuntu 12.0 | Pub<br>Pub<br>Pub | lico Iplan<br>lico Iplan<br>lico Iplan | 10/03/20<br>10/03/20<br>10/03/20 | 015 5:49 p<br>015 5:52 p<br>015 5:54 p<br>015 5:55 p | 100,00 GB<br>100,00 GB<br>100,00 GB |          | •      |
|                                                   | Agreger                                                                                | 2 EINT 04 1                               | MICTOSOIL                                       | 0         | VVIIIUUWS BE                              | Fub               |                                        | 4                                | 1-5 de 7                                             |                                     |          | •      |
|                                                   |                                                                                        | 1                                         |                                                 |           |                                           |                   |                                        |                                  |                                                      |                                     |          |        |
|                                                   | Nueva máquina virtu:                                                                   | al                                        |                                                 |           |                                           |                   |                                        |                                  |                                                      |                                     |          |        |
|                                                   |                                                                                        |                                           |                                                 |           |                                           |                   | Atr                                    | ás S                             | iguiente                                             | Finalizar                           | Can      | celar  |

## **IPLAN**

Luego se deben completar los datos de los recursos que utilizará la misma como así también su nombre

| Nueva máquina virtual                                                                | · · · · · · · · · · · · · · · · · · ·                                                                                                    |      | $(\mathbf{x})$ |
|--------------------------------------------------------------------------------------|----------------------------------------------------------------------------------------------------|------|----------------|
|                                                                                      |                                                                                                    |      |                |
| Nombre de máquina virtual:                                                           | Ubuntu2                                                                                                    | *    |                |
|                                                                                      | Etiqueta de esta MV que aparece en las listas de VCD.                                                                                                    |      |                |
| Nombre del equipo:                                                                   | Ubuntu2                                                                                                    | *    |                |
|                                                                                      | El nombre de equipo/host establecido en el SO invitado de esta MV que lo identifica en<br>una red.<br>Este campo está limitado a 15 caracteres en Windows. En el caso de sistemas que no<br>son Windows, puede tener 63 caracteres de longitud y contener puntos. |      |                |
| Descripción:                                                                         |                                                                                                    |      |                |
| Versión del hardware virtual:                                                        | Versión de hardware 9                                                                                                    |      |                |
| Familia del sistema operativo:                                                       | 🔾 🚳 Microsoft Windows 💿 🖧 Linux 🔵 📧 Otro                                                                                                    |      |                |
| Sistema operativo:                                                                   | Ubuntu Linux (64-bit)                                                                                                    |      |                |
| Número de CPUs virtuales:                                                            |                                                                                                    |      |                |
| Núcleos por socket:                                                                  | 1 -                                                                                                    |      |                |
| Número de sockets:                                                                   | 1                                                                                                    |      |                |
| Exponer virtualización de CPU<br>Seleccione esta opción para dar<br>máquina virtual. | J asistida por hardware en SO invitado<br>soporte a los servidores de virtualización o a las MV de 64 bits que se ejecutan en esta                                                                                                    |      |                |
| Memoria:                                                                             | 8 <b>v</b> GB <b>v</b>                                                                                                    |      |                |
| Tamaño del disco duro:                                                               | 16 <b>•</b> GB <b>•</b>                                                                                                    |      |                |
| Tipo de bus:                                                                         | Paralelo LSI Logic (SCSI)                                                                                                    |      |                |
| Número de NICs:                                                                      | 1                                                                                                    |      |                |
|                                                                                      | Aceptar Cance                                                                                                    | elar |                |

# **IPLAN**

Una vez finalizados el proceso anterior volveremos a la pantalla anterior pero esta vez tendremos agregada la VM creada anteriormente por lo que seleccionamos "siguiente"

| Nueva máquina virtual                             |                                                                                                    |                             |                  |                    |                   |                       | 3 8                        |
|---------------------------------------------------|----------------------------------------------------------------------------------------------------|-----------------------------|------------------|--------------------|-------------------|-----------------------|----------------------------|
| Agregar máquinas virtuales<br>Configurar recursos | <b>Agregar máquinas virtuales</b><br>Busque máquinas virtuales er<br>nueva MV e instale un sistema | i el catálogi<br>operativo. | o para agregari: | as a esta vApp o a | agregue una nueva | a MV vacía. Una vez c | reada la vApp, encienda la |
| Configurar máquinas virtuales                     | Buscaren: 🚯 Catálogos púl                                                                          | blicos                      | •                |                    | Todo              | •                     | G                          |
| Configurar redes                                  | Nombre                                                                                             | 1 🛦 SO                      | Gold             | vApp               | Catálogo          | Creada el             | Información de             |
| Listo para completar                              | Debian 6 64 bits                                                                                   | Deb                         | ian G 🛛 💿        | Debian 6 64        | Publico Iplan     | 10/03/2015 5:49 p     | 100,00 GB                  |
|                                                   | RedHat 6 64 bits                                                                                   | Red                         | Hat E 💿          | RedHat 6 64        | Publico Iplan     | 10/03/2015 5:52 p     | 100,00 GB                  |
|                                                   | Ubuntu 12.04 64 bits                                                                               | Ubu                         | ntu Li 🛛 💿       | Ubuntu 12.0        | Publico Iplan     | 10/03/2015 5:54 p     | 100,00 GB 😳                |
|                                                   | Windows Server 2008 R2 EN                                                                          | T64 E Micr                  | osoft' 💿         | Windows Se         | Publico Iplan     | 10/03/2015 5:55 p     | 100,00 GB 🗸                |
|                                                   | 📮 Agregar 🛛 🗕 Quitar                                                                               |                             |                  |                    |                   | ◀ 1-5 de 7            |                            |
|                                                   | Nombre                                                                                             | so                          | Gold M           | vApp               | Catálogo          | Creada el             | Información de disco       |
|                                                   | Ubuntu2                                                                                            | Ubu                         | ntu Li 🛛 —       |                    |                   |                       | 16,00 GB                   |
|                                                   | Nueva máquina virtual                                                                              |                             |                  |                    |                   |                       |                            |
|                                                   |                                                                                                    |                             |                  |                    | Atrá              | is Siguiente          | Finalizar Cancelar         |
|                                                   |                                                                                                    |                             |                  |                    |                   |                       |                            |

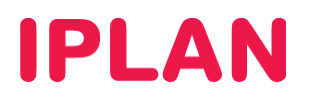

#### Seleccionamos el perfil de disco que va a utilizar la misma

| Nueva máquina virtual         |                                                             |        |                                               | ②   ⊗                                          |
|-------------------------------|-------------------------------------------------------------|--------|-----------------------------------------------|------------------------------------------------|
| Agregar máquinas virtuales    | Configurar recursos<br>Seleccione qué perfiles de almacenan | niento | utilizarán las máquinas virtuales de esta vAş | p cuando se implementen.                       |
| Configurar máquinas virtuales | Máquina virtual                                             |        | Perfil de almacenamiento                      | Plantilla Directiva de almacenamiento predeter |
| Configurar redes              | Ubuntu2                                                     | *      | Low                                           |                                                |
| Listo para completar          |                                                             |        |                                               |                                                |
|                               |                                                             |        |                                               |                                                |
|                               |                                                             |        |                                               | Atrás Siguiente Finalizar Cancelar             |

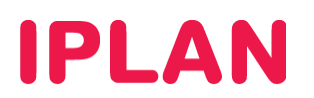

#### Seleccionamos el networking de la misma

| Nueva máquina virtual                             |                                                                         |                                                                            |                                     |                                                                 | 3                                                                                       |
|---------------------------------------------------|-------------------------------------------------------------------------|----------------------------------------------------------------------------|-------------------------------------|-----------------------------------------------------------------|-----------------------------------------------------------------------------------------|
| Agregar máquinas virtuales<br>Configurar recursos | <b>Configurar máquina</b><br>Asigne un nombre a<br>máquinas virtuales c | <b>s virtuales</b><br>las máquinas virtuales<br>después de finalizar el    | s y elija la red :<br>asistente.    | a la que desea conectarla                                       | s. Podrá configurar propiedades adicionales para las                                    |
| Configurar máquinas virtuales<br>Configurar redes | Mostrar tipo de ad<br>La elección del ada<br>obtener información        | laptador de red<br>ptador puede afectar al re<br>n acerca de cómo elegir a | ndimiento de la<br>daptadores de ri | red y a la compatibilidad de m<br>ed compatibles con varios sis | igración. Consuite la base de conocimientos de VMware para<br>temas operativos y hosts. |
| Listo para completar                              | Máquina virtual                                                         | Nombre de equipo                                                           | NIC primario                        | Red                                                             | Asignación de IP                                                                        |
|                                                   | 🛃 Ubuntu2                                                               | Ubuntu2 *                                                                  | • NIC 0                             | Red_Organizacion_1                                              | DHCP 👻                                                                                  |
|                                                   |                                                                         |                                                                            |                                     |                                                                 |                                                                                         |
|                                                   |                                                                         |                                                                            |                                     |                                                                 |                                                                                         |
|                                                   |                                                                         |                                                                            |                                     |                                                                 |                                                                                         |
|                                                   |                                                                         |                                                                            |                                     |                                                                 |                                                                                         |
|                                                   |                                                                         |                                                                            |                                     |                                                                 |                                                                                         |
|                                                   |                                                                         |                                                                            |                                     |                                                                 |                                                                                         |
|                                                   |                                                                         |                                                                            |                                     |                                                                 |                                                                                         |
|                                                   |                                                                         |                                                                            |                                     |                                                                 |                                                                                         |
|                                                   |                                                                         |                                                                            |                                     |                                                                 |                                                                                         |
|                                                   |                                                                         |                                                                            |                                     |                                                                 | Atrás Siguiente Finalizar Cancelar                                                      |

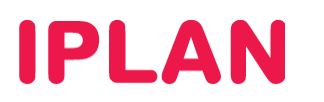

#### Finalizamos la configuración

| Nueva máquina virtual                                                    |                                                                                                    |                                                                                                    |                                             | 3 🛛 🔊                    |
|--------------------------------------------------------------------------|----------------------------------------------------------------------------------------------------|----------------------------------------------------------------------------------------------------|---------------------------------------------|--------------------------|
| Agregar máquinas virtuales                                               | <b>Listo para completar</b><br>Va a agregar MVs con estas especificaciones. Revise                                                                                                    | la configuración y haga clic e                                                                           | en Finalizar.                               |                          |
| Configurar recursos<br>Configurar máquinas virtuales<br>Configurar redes | Nombre:<br>Descripción:                                                                                                    | INFO                                                                                                    |                                             |                          |
| Listo para completar                                                     | Propietario:<br>Centro de datos virtual:<br>Concesión de tiempo de ejecución:<br>Caducidad de la concesión de tiempo de ejecución:<br>Concesión de almacenamiento:<br>Caducidad de la concesión de almacenamiento:<br>Redes - 2: | system<br>VDC_IPLAN_DEMO<br>Nunca caduca<br>Nunca caduca<br>Nunca<br>Red_Externa_2<br>Red_Organizacion_1 |                                             |                          |
|                                                                          | MVs para agregar - 1:                                                                                                    | Máquina virtual<br>Ubuntu2                                                                               | <b>SO invitado</b><br>Ubuntu Linux (64-bit) | Perfil de almacenamiento |
|                                                                          |                                                                                                    |                                                                                                    |                                             |                          |
|                                                                          |                                                                                                    |                                                                                                    | Atrás Siguiente                             | Finalizar Cancelar       |

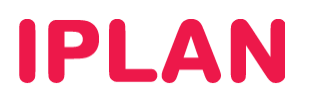

Hacemos botón derecho sobre la máquina creada y seleccionamos la opción

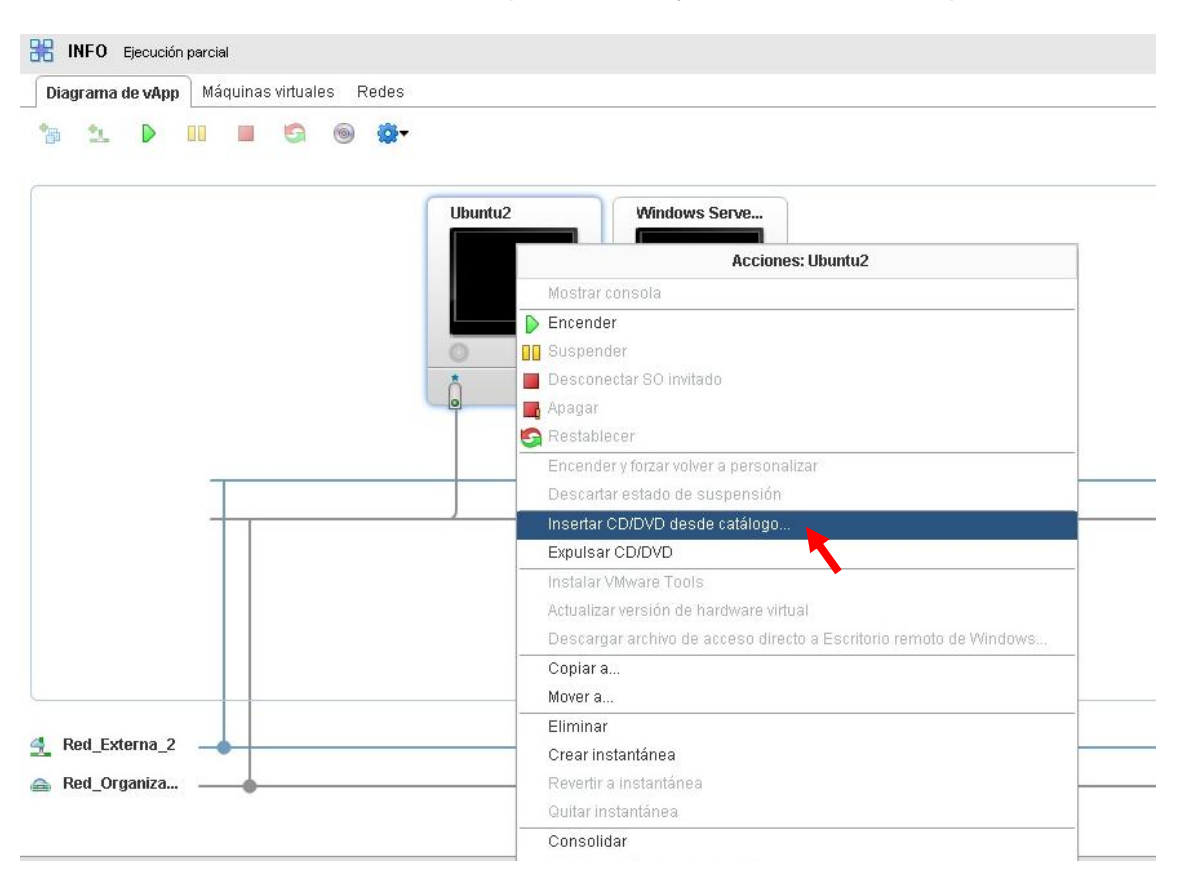

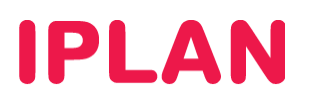

Seleccionamos la ISO y le damos insertar:

| edios disponibles | ahora:   |                         |             | Todo                 | e e                      |
|-------------------|----------|-------------------------|-------------|----------------------|--------------------------|
| Nombre            | 1 🛦      | Catálogo                | Propietario | Creada el            | Almacenamiento utilizado |
| 🗟 ubuntu-12.04.1  | -server- | Catalogo Prueba         | 🔓 system    | 12/03/2015 3:49 p.m. | 657,29 MB                |
| edio seleccionado | ): ubu   | ntu-12.04.1-server-amd6 | i4.iso      |                      | 1-1 de 1                 |

#### Por último encendemos la VM

| Diagrama de vApp Máquinas virtuales Redes | C (                                                                |
|-------------------------------------------|--------------------------------------------------------------------|
| *a *1 🕨 🖬 🖷 🗐 🍘 🏟                         | C (                                                                |
|                                           |                                                                    |
| Ubuntu2                                   | Windows Serve                                                      |
|                                           | Mostrar consola                                                    |
|                                           | Encender                                                           |
| <b>O</b>                                  | Suspender                                                          |
| × •                                       | Desconectar SO IN audo                                             |
|                                           | Apagar                                                             |
| S (                                       | Restablecer                                                        |
|                                           | Encender y forzar volver a personalizar                            |
|                                           | Descartar estado de suspensión                                     |
|                                           | Insertar CD/DVD desde catálogo                                     |
|                                           | Expulsar CD/DVD                                                    |
|                                           | Instalar VMware Tools                                              |
|                                           | Actualizar versión de hardware virtual                             |
| 1                                         | Descargar archivo de acceso directo a Escritorio remoto de Windows |
|                                           | Copiar a                                                           |
| · · · · · · · · · · · · · · · · · · ·     | Mover a                                                            |
| d But Street 2                            | Eliminar                                                           |
| Red_Externa_2                             | Crear instantánea                                                  |
| 🚘 Red_Organiza                            | Revertir a Instantánea                                             |
|                                           | Quitar instantánea                                                 |
|                                           | Consolidar                                                         |
| IT OF OF                                  | Abrir en el cliente web de vSphere Powered by VmVan                |